## Entering a Cash Advance

Sign into MYSLICE (<u>https://myslice.ps.syr.edu</u>) and click on the Travel & Expense Center tile:

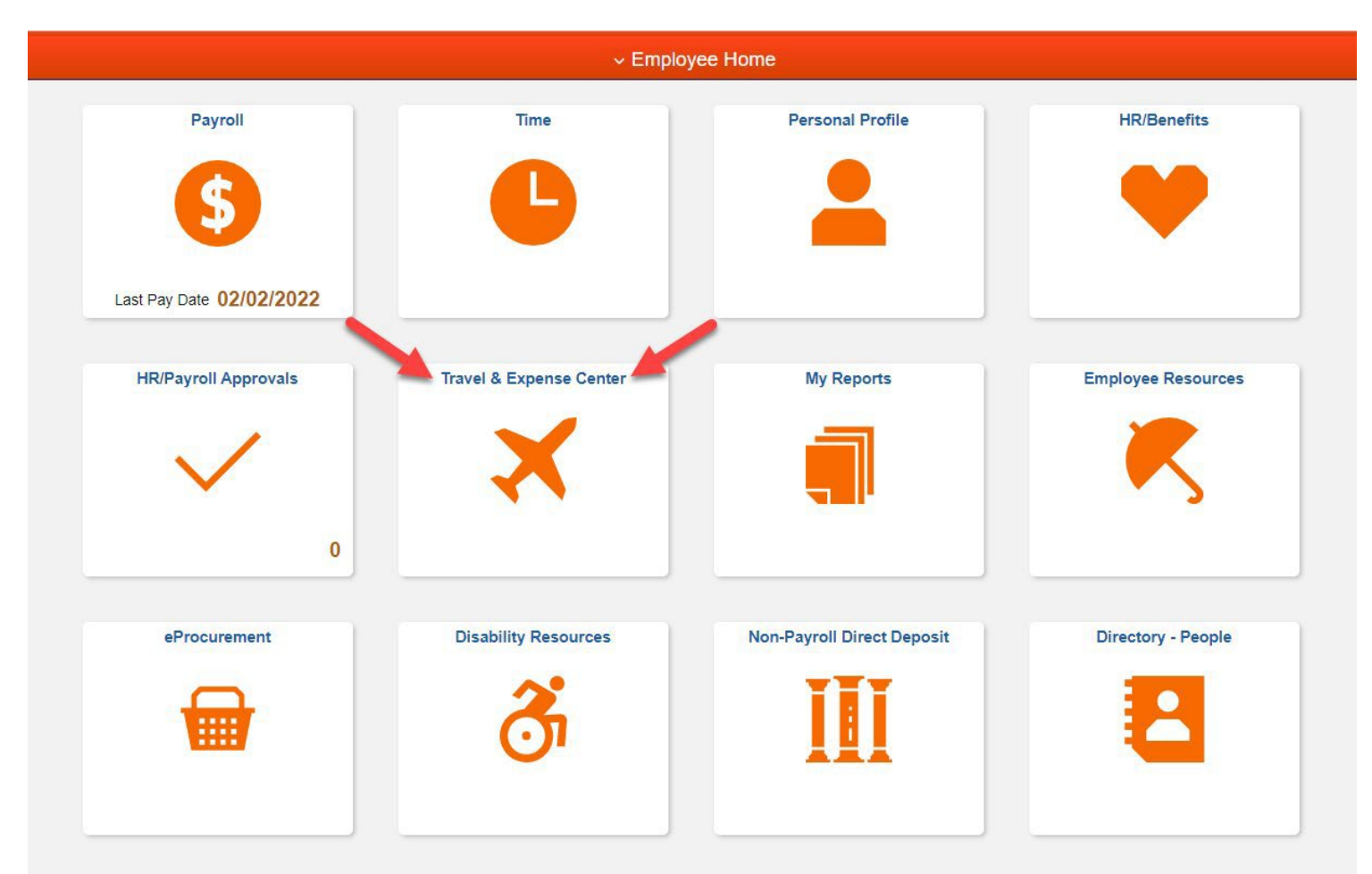

## Cash Advance Entry:

Click on the Cash Advance Create/Modify link from the "Expenses WorkCenter".

| < Empl                                                                                                    | oyee Home                    |                                          | Ex |
|----------------------------------------------------------------------------------------------------|------------------------------|------------------------------------------|----|
| Expense<br>Main                                                                                                    | Reports/Queries              | Cash Advance                             |    |
| Solutions<br>Solutions<br>Solutions | Dense Processing - Employee  | Eind an Existing Value Add a New Value   |    |
| ₽                                                                                                    | Approve Transactions         | *Empl ID                                 |    |
| ₽                                                                                                    | Expense Report Create/Modify |                                          |    |
| ₽                                                                                                    | Expense Report View          | Add                                      |    |
| ₽                                                                                                    | Expense Report Print         |                                          |    |
|                                                                                                    | Expense Report Delete        | Find an Existing Value   Add a New Value |    |
| ₽                                                                                                    | Cash Advance Create/Modify   |                                          |    |
| ₽                                                                                                    | Cash Advance View            |                                          |    |
| ₽                                                                                                    | Cash Advance Print           |                                          |    |
| 9                                                                                                    | Cash Advance Delete          |                                          |    |

Your EMPL ID will be displayed; if you are a delegate for another user, you can click the magnifying glass to look up that user.

Once the proper EMPL ID is selected, click ADD.

## Cash Advance - QUICK ENTRY GUIDE:

| SYRACUSE UNIVERSITY Welcome to                                                                            | FN92SP                                         |                                      |                       |        |
|----------------------------------------------------------------------------------------------------|------------------------------------------------|--------------------------------------|-----------------------|--------|
| Favorites ✓ Main Menu → Employee Self-Se                                                                  | rvice 🕨 Travel and Expenses 🕖                  | Cash Advances                        | ▶ Create/Modify       | _      |
| Create Cash Advance                                                                                       |                                                |                                      | Save for Later        | 숨 Home |
| Michael Cusano                                                                                            | Reference                                      | User Defaults<br>Import ATM Advances | م<br>و<br>المعالم (ع) | ts     |
| 4 Source Business Purpose                                                                                 | 6                                              | Amount Currency                      | Apply Tax             |        |
| ~                                                                                                    |                                                | 0.00 USD                             |                       | + -    |
| Totals  Advance Amount 0.00  By checking this box, I certify the advances submitte Submit Cash Advance 10 | USD<br>ed are accurate and comply with expense | policy.                              |                       |        |

- 1) Select "Travel Reimbursement" (1)
- 2) Enter a description for the cash advance (2) i.e.. May 2017 Jones Visit, limited to 30 characters
- 3) Reference (3) optional 10 characters
- 4) Enter Source (4) "System Payment"
- 5) Business Purpose (5) limited to 30 characters, use notes (8) or attachments (9) for more detail
- 6) Amount (6)- enter in US Dollars
- 7) Notes (8) add additional information
- 8) Attachments (9) use to attach any scanned documents for supporting detail
- 9) Check box (7) confirming advances are accurate and allowable
- 10) Click Submit Cash Advance button (10)

| Favorites -         | Main Menu - | Employ     | ee Self-Service | • | Travel and Expenses | • | Cash Advances | ÷ | Create/Modify |  |
|---------------------|-------------|------------|-----------------|---|---------------------|---|---------------|---|---------------|--|
| Create Ca           | sh Advance  |            |                 |   |                     |   |               |   |               |  |
| Submit Confirmation |             |            |                 |   |                     |   |               |   |               |  |
| Candy Bro           | oks         |            |                 |   |                     |   |               |   |               |  |
| Totals              |             |            |                 |   |                     |   |               |   |               |  |
|                     | Adva Adva   | nce Amount | 13.50 USD       |   |                     |   |               |   |               |  |
| ОК                  | Cancel      |            |                 |   |                     |   |               |   |               |  |

Click OK button to submit - This will initiate workflow process - routing to Expense Manager. (Dept Approver)

| Favorites -                                                                                                    | Main Menu 🔻        | → Emj       | oloyee Self-Service  | •         | Travel and Exp | oenses –    | Cash Ad      | vances 🔹 🕨   | Create/Modify |
|----------------------------------------------------------------------------------------------------|--------------------|-------------|----------------------|-----------|----------------|-------------|--------------|--------------|---------------|
|                                                                                                    |                    |             |                      |           |                |             |              |              |               |
| View Cash Advance                                                                                                    |                    |             |                      |           |                |             |              |              |               |
| Candy                                                                                                    | Brooks             |             |                      |           |                |             |              |              |               |
| Your cash advance 0099000039 has been submitted for approval.                                                                     |                    |             |                      |           |                |             |              |              |               |
|                                                                                                    | Request Type       | Travel Rei  | avel Reimbursement   |           |                |             | 0099000039   | 9 Submission | in Process    |
| Adv                                                                                                    | vance Description  | SEPT19-te   | est 4 route to supid |           |                | Reference   |              |              |               |
|                                                                                                    | Accounting Date    | 09/17/201   | 9                    |           |                | Post State  | Not Applied  |              |               |
|                                                                                                    |                    |             |                      |           |                | Created     | 09/17/2019   | Candy Brook  | S             |
|                                                                                                    |                    |             |                      |           | La             | ist Updated | 09/17/2019   | Candy Brook  | S             |
|                                                                                                    | _                  |             |                      |           | -              | <b>E•</b>   | User Default | S            |               |
| Cash Advan                                                                                                    | ice 🕜 🛛 🖨 \        | iew Printat | ble Version          |           | Q              | Notes       |              |              |               |
| *Source                                                                                                    |                    | Busin       | ess Purpose          |           |                |             | *Amount      | Currency     | Apply Tax     |
| System Payment bp0001                                                                                                    |                    |             |                      | 13.50 USD |                |             |              |              |               |
| Totals                                                                                                    |                    |             |                      |           |                |             |              |              |               |
|                                                                                                    | Advan              | ce Amoun    | 13.50 USD            |           |                |             |              |              |               |
| By checking this box, I certify the advances submitted are accurate and comply with expense policy.           Submit Cash Advance |                    |             |                      |           |                |             |              |              |               |
| Refre                                                                                                    | sh Approval Status |             | -                    |           |                |             |              |              |               |
| Return to S                                                                                                    | Search 🖆 Noti      | fy          |                      |           |                |             |              |              |               |

11) If you want to view the approval workflow - click "REFRESH APPROVAL STATUS" button

Cash Advance Approval Workflow: will automatically route to approvers based on employee's home department. Typical workflow levels are Expense Manager for a dept, HR Supervisor for employee, and Prepay Audit (disbursements department). Once each level approves, the cash advance will route to the next person in the approval workflow.